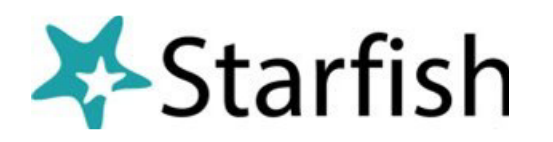

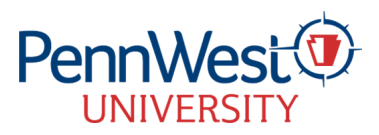

## Enhancing Student Success with Kudos in Starfish (a/o 3/4/25)

Kudos in Starfish provide a simple yet meaningful way to recognize students for their achievements, progress, and engagement, helping to reinforce positive behaviors and encourage continued success. Here's how to raise a Kudos:

## Step #1

First, click on the Starfish menu icon and Students link. If you're a faculty member, from the My Students tab, select the Term and your Connection to find the class you're teaching.

| E Starfish |                                                                                                    |                                 |                 |            |  |  |  |  |  |  |  |
|------------|----------------------------------------------------------------------------------------------------|---------------------------------|-----------------|------------|--|--|--|--|--|--|--|
|            | MY STUDENTS                                                                                                    | TRACKING                        | STUDENT SURVEYS | ATTENDANCE |  |  |  |  |  |  |  |
| To P       | lag 🗞 Referral 🗞 To-Do 🏂 Kudos 📩 Succes                                                                         | Plan 🗧 Message 🕞 Note 🛆 Downloa | d               |            |  |  |  |  |  |  |  |
| Sear       | ch<br>Iard Name Username or ID                                                                                  | Connection                      | Term            | iohort     |  |  |  |  |  |  |  |
|            |                                                                                                    |                                 | and see         |            |  |  |  |  |  |  |  |
|            | Name .                                                                                                    | Retention Score                 | Email           | Phon       |  |  |  |  |  |  |  |
| ~          | P10                                                                                                    |                                 | @parnwest.edu   |            |  |  |  |  |  |  |  |
| ~          | 800 P10                                                                                                    |                                 | 3pennwest.edu   |            |  |  |  |  |  |  |  |
| ~          | P10                                                                                                    |                                 | i@pernwest.edu  | σ          |  |  |  |  |  |  |  |
| ~          | P10                                                                                                    |                                 | @pennwest.edu   | (8         |  |  |  |  |  |  |  |
|            | P11                                                                                                    |                                 | @pennwest.edu   |            |  |  |  |  |  |  |  |
| 5          | Gav P10                                                                                                    |                                 | @pennwest.edu   | (8         |  |  |  |  |  |  |  |
|            | the second second second second second second second second second second second second second second second se |                                 |                 |            |  |  |  |  |  |  |  |

## Step #2

Select the type of Kudo that best reflects the student's accomplishment. To give Kudos to more than one student, simply check as many boxes as you'd like. You can also hover over a student's name and click Kudos or click on the student's name and find the Kudos option on the top bar. It's your choice.

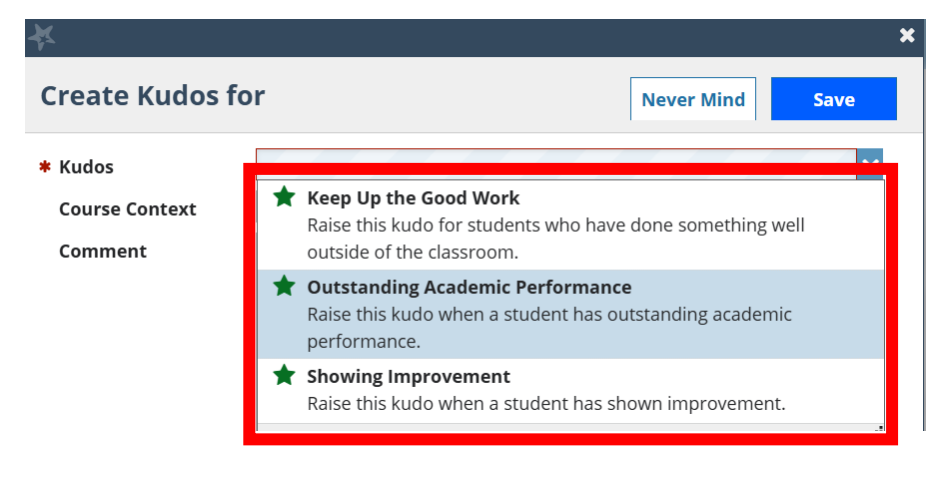

Once you click save, a PennWest email will be sent to the student. This simple act of sending Kudos not only celebrates success but also encourages our students to strive for continuous improvement.

|          | MY STUDENTS     |            |       |          |          |   |
|----------|-----------------|------------|-------|----------|----------|---|
| Fla      | g Referra       | I To-Do    | Kudos | ho Succe | iss Plan | 8 |
| Search   |                 |            |       |          | _        | C |
| Studer   | ot Name, Userni | ime, or ID |       |          | Go       | 1 |
|          |                 |            |       |          |          |   |
|          | Name .          |            |       |          |          |   |
| ~        | Bast            |            |       |          |          |   |
|          | - 10            |            |       |          |          |   |
| ~        | P10             |            |       |          |          |   |
|          | . Bolk          |            |       |          |          |   |
| <u>۲</u> | - P10           |            |       |          |          |   |
| ~        | Cab             |            |       |          |          |   |
| Г        | P10             |            |       |          |          |   |
|          | P11             |            |       |          |          |   |
|          |                 |            |       |          |          |   |